令和2年(2020年)5月22日

保護者の皆様

札幌市立日章中学校

校長 三分一 晶

Web 会議サービス「Zoom」を活用したサポートの実施について

日頃の本校の教育活動への御理解と御協力をいただきありがとうございます。また、この たびの臨時休業に関わりまして、お子様の体調管理や家庭学習の取組に御協力をいただいて いることに改めて御礼申し上げます。

さて、このたび、札幌市教育委員会より、臨時休業中における支援充実のためのWeb会議 システム「Zoom」の活用についての通知がありました。本校では、すでに試行として「Zoom」 の活用に取り組んでいますが、まだ利用していない学級についても一度「Zoom」を使い、お 子さんとの会話や連絡ができるか、下記の日程で確認してみたいと考えています。

つきましては、可能であれば、御参加いただきますよう、お願いいたします。

なお、家庭でのオンライン環境についての支援策として、現在、教育委員会で具体的な 準備を進めております。

記

- 使用アプリ ビデオ会議システム「Zoom」
   ※利用に当たり、事前にアプリをインストールすることも、ミーティン グに参加する際にインストールすることも可能です。
- 2 目 的
  - ・学級ごとのオンラインミーティングを通して、生活や学習の状況の確認やアドバ イスを行う。
  - ・Zoomを使って双方向(担任と生徒)の通信状態の確認を行う。

3 参加方法

- 新たに Zoom を利用する学級について、開始時刻になりましたら、パソコンやタブレット、スマートフォン等で、学校が指定したミーティング ID とパスワードを入力して参加します。
- ・IDとパスワードは、保護者メールまたは電話でお知らせします。
- ・強制参加ではありませんので、ご家庭で相談の上、参加してください。
- ・すでに Zoom を利用している学級は、今までどおり設定された時間帯に継続して行います。また、ミーティング ID とパスワードに変更はありません。

| <スマートフォンの場合>             | <タブレットやPC の場合>           |
|--------------------------|--------------------------|
| 「zoom ミーティング」のアプリをダウンロード | ①「zoom ミーティング」を検索        |
| ① 「参加」をタップ               | ②「ミーティングに参加する」をクリック      |
| ②「 <b>ミーティング ID</b> 」を入力 | ③「 <b>ミーティング ID</b> 」を入力 |
| ③「名前」(自分の名前)を入力          | ④「名前」(自分の名前)を入力          |
| ④「 <b>パスワード</b> 」を入力     | ⑥「 <b>パスワード</b> 」を入力     |
| ⑤「参加」をタップ                | ⑤ 入室                     |
|                          |                          |

## 4 実施日時

| 実施日          |   | 対象学級 | 接続開始時間      | ミーティング時間           |
|--------------|---|------|-------------|--------------------|
| 5月26日<br>(火) | 1 | 1年1組 | 8:55~9:00   | 9:00~9:15          |
|              | 2 | 1年2組 | 9:20~9:25   | 9:25~9:40          |
|              | 3 | 1年3組 | 9:45~9:50   | 9:50~10:05         |
|              | 4 | 1年4組 | 10:10~10:15 | 10:15~10:30        |
|              | 5 | 1年5組 | 10:35~10:40 | $10:40 \sim 10:55$ |
|              | 6 | 2年4組 | 11:00~11:05 | 11:05~11:20        |
|              | 7 | 6 組  | 11:25~11:30 | 11:30~11:45        |
|              | 8 | 10 組 | 11:50~11:55 | 11:55~12:05        |

5 留意点(保護者、生徒のみなさんへのお願い)

・顔や名前が写っていますので、スクリーンショットや録画はしないでください。
・顔が映らないようにカメラを調整して音声のみの参加も可能です。

## ミーティングに参加する方法

- I. iPhone や iPad で参加する方法
  - ① 「App Store」から「zoom」を検索します。

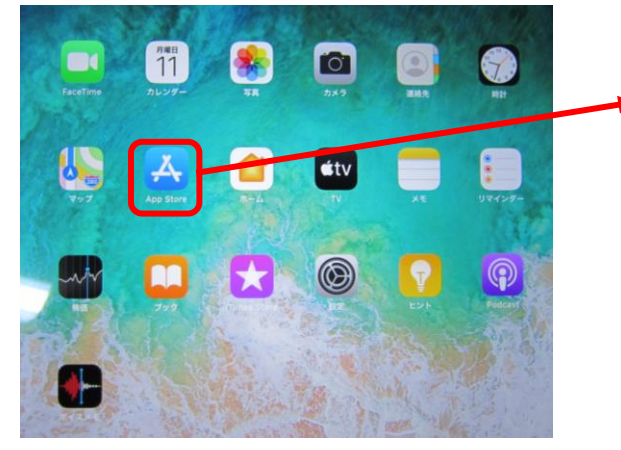

「App Store」をタップし ます。

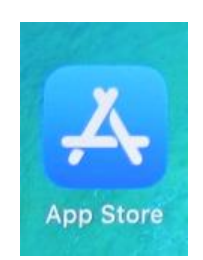

② 「ZOOM Cloud Meetings」を探し、 アプリをインストールします。

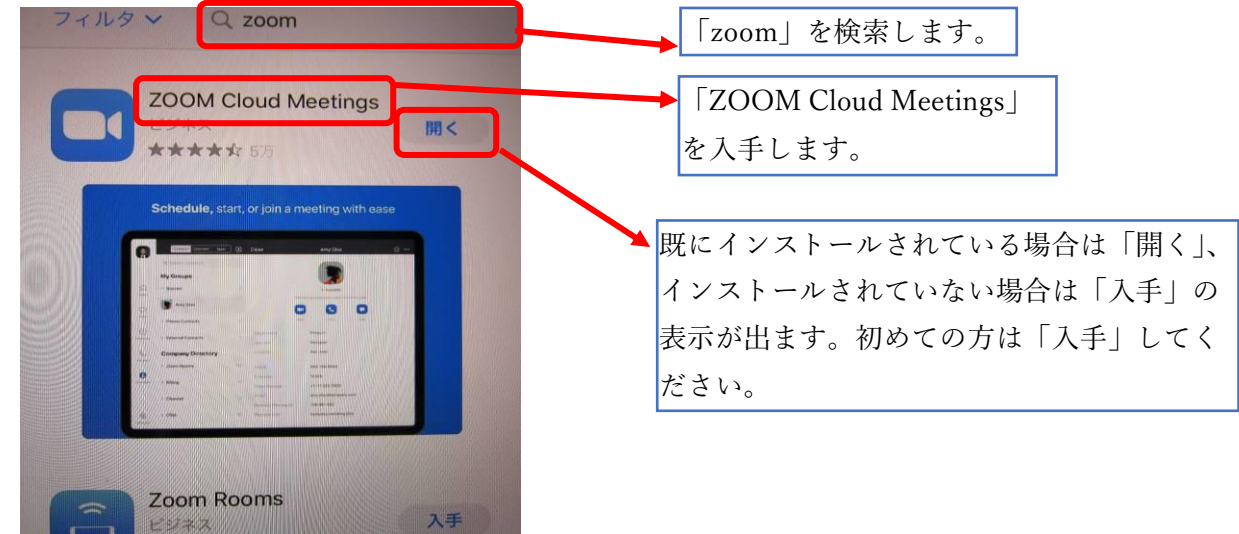

③ インストールしたアプリを起動します。

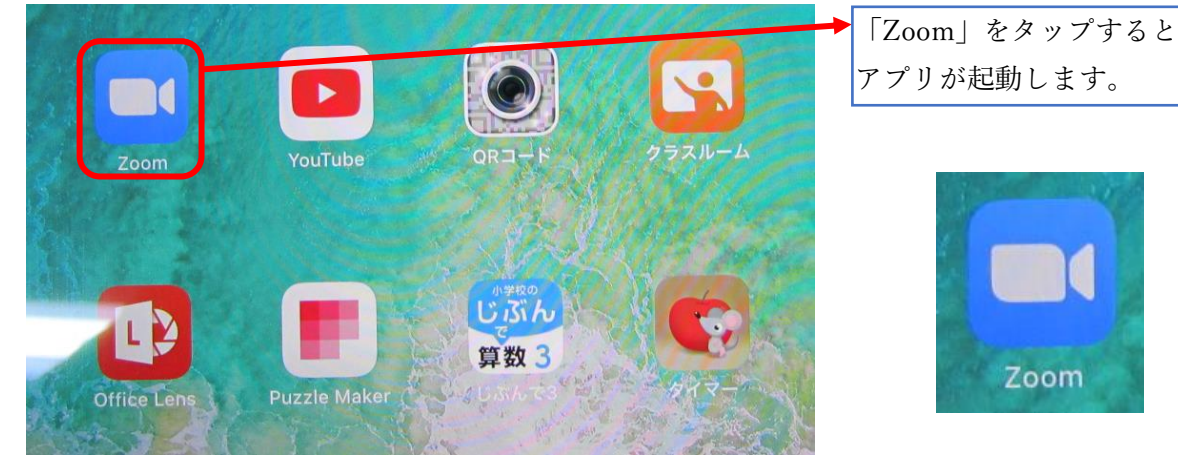

参考3 保護者向け資料(情報化推進担当)

④ 「ミーティングに参加」をタップします。

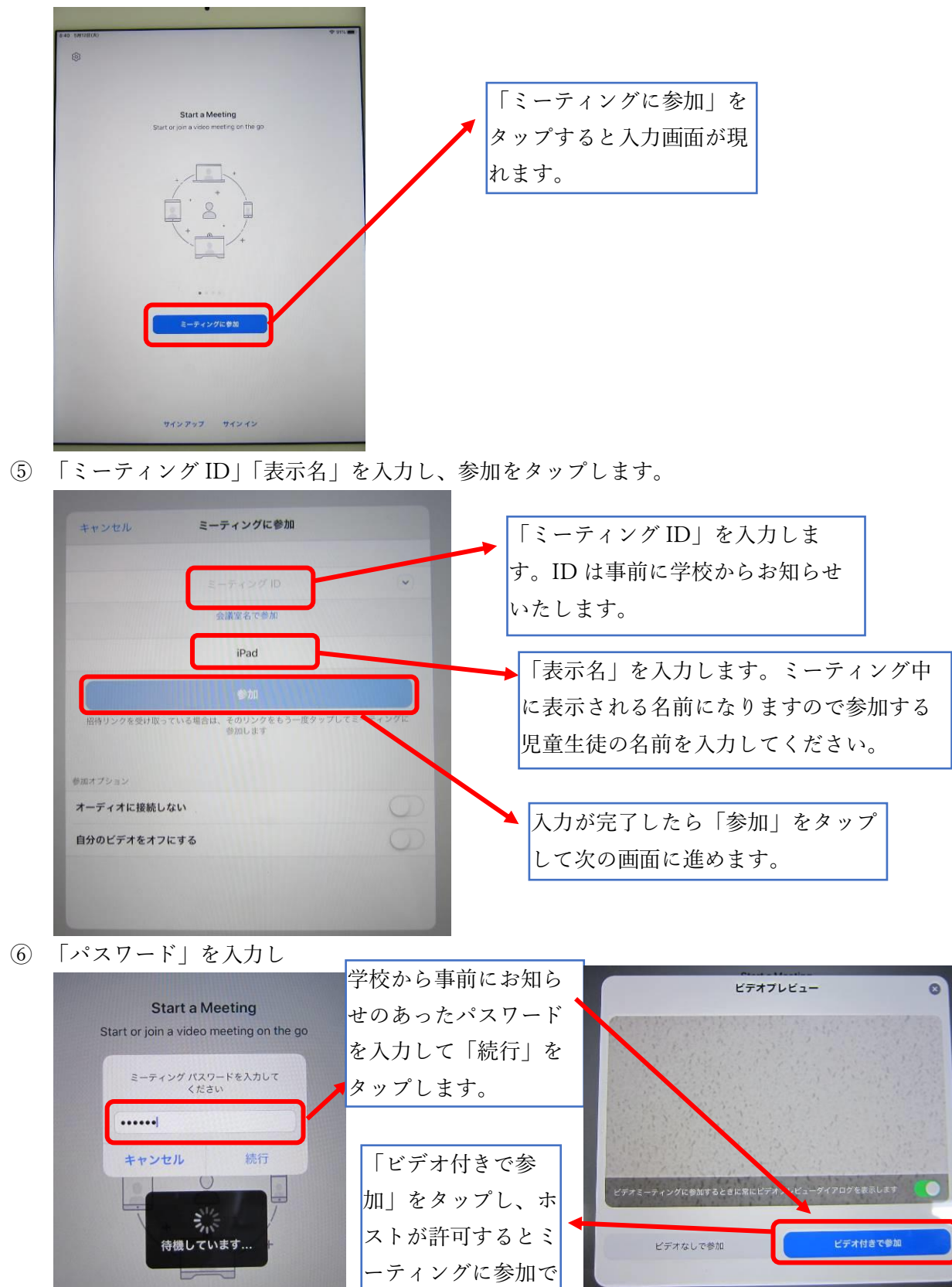

きます。

## II. アンドロイド(携帯など)から参加する方法

5788 5788 MOOS

アプリZoomがインストールされている場合は「ミ ーディングに参加する」をクリックしてください。

のデバイスでZoomの使用するのが初めてです ? Google PlayストアからZoomアプリをダウンロ ドするか、以下の"Zoomからダウンロード"から 後ダウンロードしてください。

201 80

zoom.apk をもう一度ダウンロード しますか?

① ブラウザから https://zoom.us/を開きます。

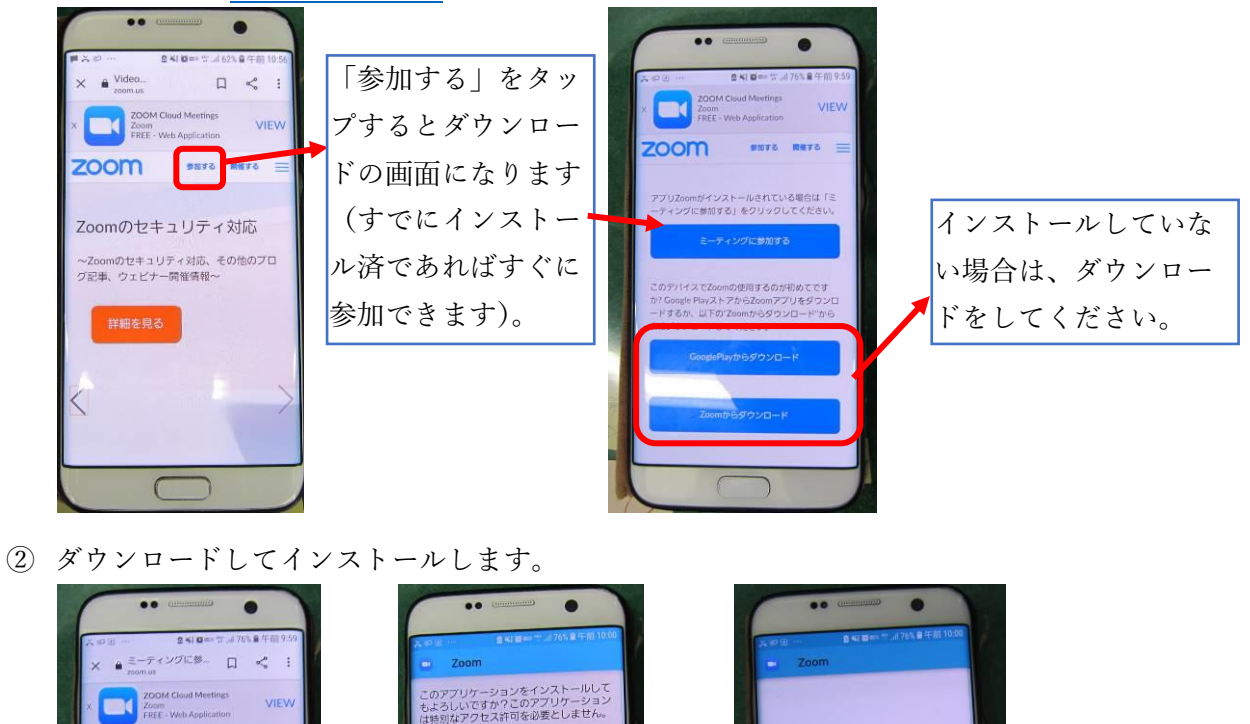

アプリをインストールしました。

アプリを開

きます。

③ アプリを開いてミーティングに参加します(iPad 編の④番以降と同様の操作です)。

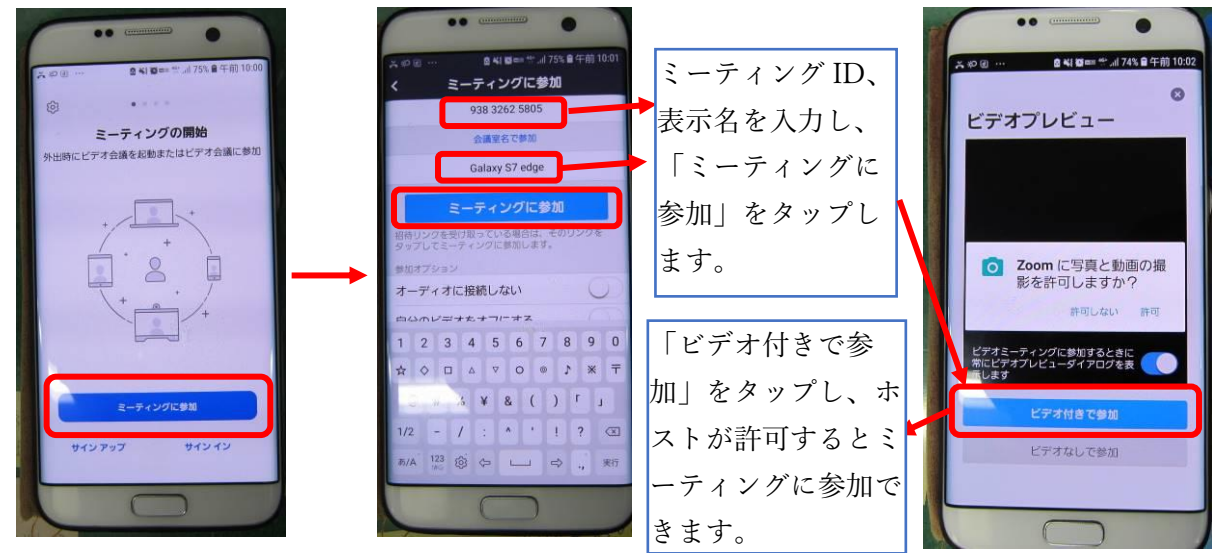

参考3 保護者向け資料(情報化推進担当)

- III. Windows (PC やタブレット) から参加する方法
  - ① ブラウザで<u>https://zoom.us/</u>を開きます。

| ) 編集(E) 表示(V) お気に入り(A) ツール(T) ヘルプ(H)                                                                                                    |                                                                                                    |  |
|----------------------------------------------------------------------------------------------------|----------------------------------------------------------------------------------------------------|--|
| <b>乙〇〇〇〇</b> ソリュージョン・ ナランと価格 宮栗担当への広間、1合わせ ミーティングに参加する ミーティ                                                                                                    | <sup>デモモリフェン・1888.799.966</sup> リン-ス・サイト  ミーティングに<br><sup>グを開催</sup> な・サインク サインアップは無杯です                                                           |  |
| この危機的状況を乗り越えるため、ユーザーを支援するリソースを開発しました。詳細はご                                                                                                    | 56をクリックします。                                                                                                    |  |
| 完璧なビデオ。                                                                                                    | 満足度<br>Contender                                                                                                    |  |
| ② ミーティング ID を入力します。                                                                                                    |                                                                                                    |  |
| ミーティングに参加する                                                                                                    |                                                                                                    |  |
| <br> <br>参加                                                                                                    | ここに学校からお知らせのあっ<br>たミーティング ID を入力して<br>「参加」をクリックします。                                                                                               |  |
| ③ ダウンロードしてインストールします。                                                                                                    |                                                                                                    |  |
| <b>ZOOM</b><br>ダウンロードが完了したら、Zoomを実行してから、ミーティング<br>ID 995 4845 0368 を入力して、ミーティングに参加してください                                                                                            | りポート ■ 自動的にダウンロードが始まり ますので、終了したら「実行」 をクリックします。                                                                                                    |  |
| Zoomクライアントをインストールしている場合、ミーティングを記動か、<br>Zoomをダウンロードして実行してください。<br>roomus がらZoom, cm, ds, mt/Roc-GugsgelWiwOuTmcQ0GinlagCPHIK6qeGD_k0u6688cb32af5885, exe (00.5 KB) Terresonances 7/1 | ダウンロート<br>ID 995 4845<br>Installing Zoom<br>54%<br>Prese do not close Dia sendow<br>Zoomクライアントをインストールしている場合、ミーティングを記載か、<br>Zoomをダウンロードして実行してください。 |  |
| ④ 名前とパスワードを入力します。                                                                                                    |                                                                                                    |  |
| <ul> <li>Zoom ×</li> <li>名前とミーティングパスワードを入<br/>カレてください</li> </ul>                                                                                                    | この名前は、ミーティング中に表示される名前になりますので参加する幼児<br>児童生徒の名前を入力してください。                                                                                           |  |
|                                                                                                    | ▼事前に学校からお知らせするパスワー<br>ドを入力します。                                                                                                    |  |
| ミーティングパスワード                                                                                                    | 例えば兄弟で利用する場合、このチェッ<br>クが付いていると、はじめに入力した名                                                                                                    |  |
| ✓ 将来のミーティングのためにこの名前を記憶する<br>ミーティングに参加<br>キャンセル<br>そ                                                                                                    | 前が残ってしまうので、チェックを外し<br>ておくと名前の間違いを防げます。                                                                                                    |  |

参考3

保護者向け資料(情報化推進担当)

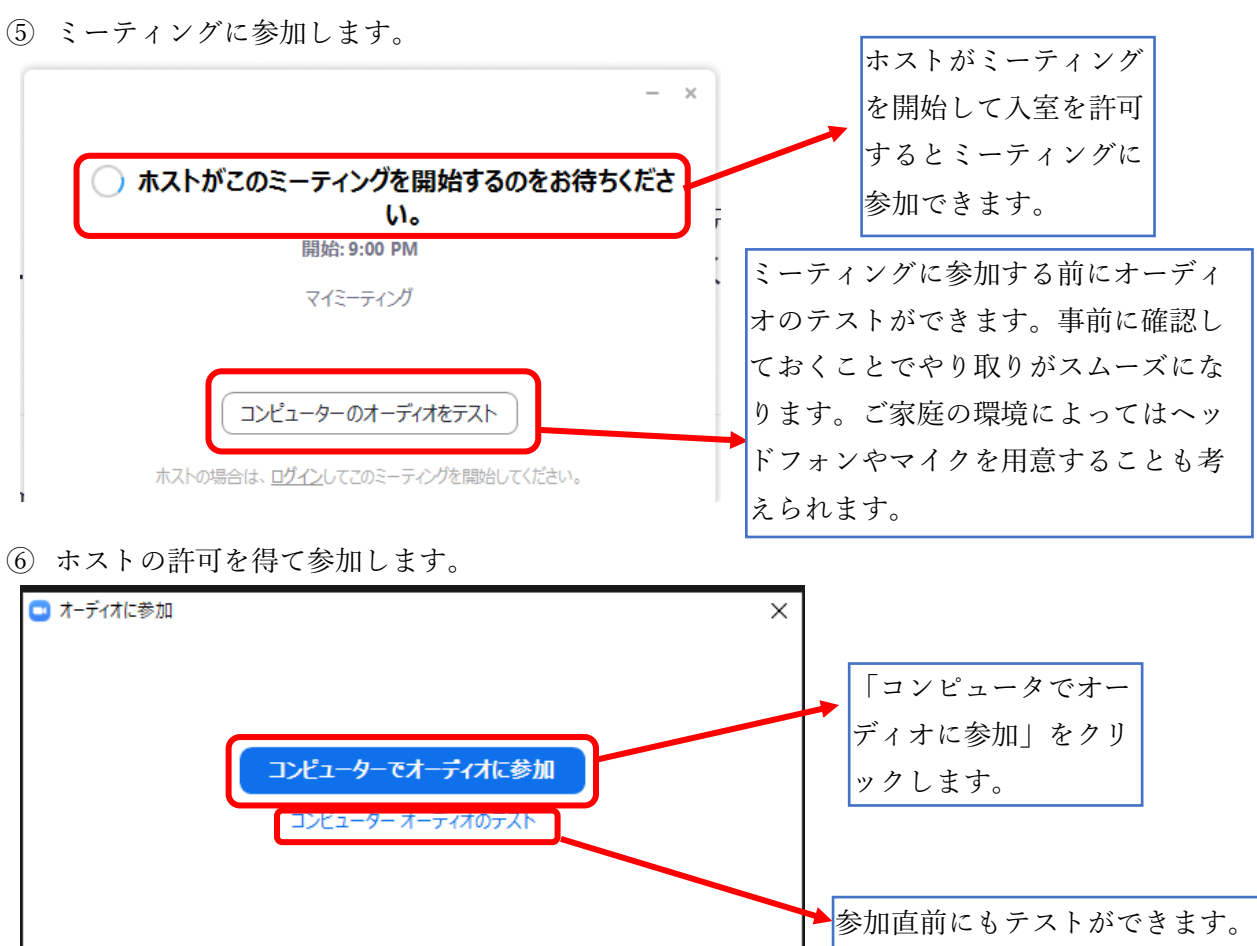

○ ミーティングへの参加時に、自動的にコンピューターでオーディオに参加